## 手动清理盗版残余文件目录

## Mac 平台

由于盗版软件分散的目录较多,因而我们需要手动查找相关路径,清理这部分软件残余,减少安装失败出现的情况。

打开下列目录,检索【Adobe】,将所搜出的文件进行删除。删除后需要清空废纸篓(重要), 并重启计算机,然后开始正版软件的安装。

- 1) /Applications/Utilities/ 中 Adobe 的相关文件
- 2) /Applications/ 中 Adobe 的相关文件
- 3) /Users/【用户名称】/Library/Preferences/ 中 Adobe 的相关文件
- 4) /Users/【用户名称】/Library/Saved Application State/ 中 Adobe 的相关文件
- 5) /Library/Internet Plug-Ins/ 中 Adobe 的相关文件
- 6) /Users/【用户名称】/Library/Caches 中 Adobe 的相关文件
- 7) /Users/【用户名称】/Library/Application Support/CrashReporter 中 Adobe 的相关文件
- 8) /Users/xiebin/Library/Logs 中 Adobe 的相关文件

例如:

|                       | <ul> <li>記</li> <li>単</li> <li>部</li> <li>E选择</li> <li>更新</li> </ul>                                                      | 搜索 |         |
|-----------------------|----------------------------------------------------------------------------------------------------|----|---------|
| 来源: 其他<br>大小: 2.43 GB | 安装时间: 2019年8月30日<br>上次打开时间: 2019年9月27日                                                                                    |    |         |
| □ 二进制文                | ÷                                                                                                    |    |         |
| □ Ps                  | /Applications/Adobe Photoshop CC 2019/Adobe Photoshop CC 2019.app (Ver. 20.0.6)                                           |    | 2.41 GB |
| 🗌 偏好设置                |                                                                                                    |    |         |
|                       | /Users/xiebin/Library/Preferences/Adobe Photoshop CC 2019 Settings                                                        |    | 21.7 MB |
| -O-<br>-O-<br>PREFS   | /Users/xiebin/Library/Preferences/Adobe Photoshop CC 2019 Paths                                                           |    | 87 B    |
|                       | /Users/xiebin/Library/Preferences/Adobe Photoshop CC 2018 Settings                                                        |    | 28.8 KB |
|                       | /Users/xiebin/Library/Preferences/Adobe Photoshop CC 2017 Settings                                                        |    | 208 B   |
|                       | /Users/xiebin/Library/Preferences/com.adobe.Photoshop.plist                                                               | 0  | 1.55 KB |
| 🗌 支持文件                |                                                                                                    |    |         |
|                       | /Users/xiebin/Library/Saved Application State/com.adobe.Photoshop.savedState                                              |    | 67.5 KB |
|                       | /Users/xiebin/Library/Application Support/Adobe/Adobe Photoshop CC 2019                                                   |    | 3.13 MB |
|                       | /Users/xiebin/Library/Caches/com.adobe.Photoshop                                                                          |    | 86.0 KB |
|                       | /Users/xiebin/Library/Application Support/CrashReporter/Adobe Photoshop CC 2019_A789F328-A160-5965-B64E-F734688F3BFE.plis | t  | 211 B   |
| 日志                    |                                                                                                    |    |         |
|                       | /Users/xiebin/Library/Logs/Adobe/Adobe Photoshop CC 2019                                                                  |    | 4.52 KB |